# **Configure and Verify DIA NAT Tracker and Fallback**

# Contents

| Introduction                                                                        |
|-------------------------------------------------------------------------------------|
| Prerequisites                                                                       |
| Requirements                                                                        |
| Components Used                                                                     |
| Restrictions for NAT DIA Tracker                                                    |
| Restrictions for Cisco IOS XE Catalyst SD-WAN Release 17.10.1a and Earlier Releases |
| Restrictions for Cisco IOS XE Catalyst SD-WAN Release 17.11.1a                      |
| Restrictions for Cisco IOS XE Catalyst SD-WAN Release 17.13.1a                      |
| Supported Interfaces for NAT DIA Tracker                                            |
| <u>Configure</u>                                                                    |
| Network Diagram                                                                     |
| Configurations                                                                      |
| Step 1. Configure NAT DIA Tracker                                                   |
| Step 2. Bind the Tracker to Transport Interface                                     |
| Step 3. Enable NAT Fallback on Existing DIA Policy                                  |
| <u>Verify</u>                                                                       |
| Troubleshooting Tracker                                                             |
| Related Information                                                                 |

# Introduction

This document describes how to configure and verify DIA NAT Tracker and Fallback on CIsco IOS XE® routers using Cisco Catalyst Manager GUI.

# Prerequisites

## Requirements

Cisco SD-WAN NAT DIA policy must be configured on branch devices. Please check the <u>Related</u> <u>Information</u> section for instructions on how to Implement Direct Internet Access (DIA) for SD-WAN.

## **Components Used**

This document is based on these software and hardware versions:

- Cisco Catalyst SD-WAN Manager version 20.14.1
- Cisco Catalyst SD-WAN Controller version 20.14.1
- Cisco Edge Router version 17.14.01a

The information in this document was created from the devices in a specific lab environment. All of the

devices used in this document started with a cleared (default) configuration. If your network is live, ensure that you understand the potential impact of any command.

#### **Restrictions for NAT DIA Tracker**

#### Restrictions for Cisco IOS XE Catalyst SD-WAN Release 17.10.1a and Earlier Releases

- In Cisco IOS XE Release 17.6.x and earlier, the NAT DIA tracker is not supported on dialer interfaces. From Cisco IOS XE Catalyst SD-WAN Release 17.7.1a, subinterfaces and dialer interfaces support single endpoint and dual endpoint trackers.
- DNS URL endpoint is not supported on Cisco IOS XE Catalyst SD-WAN devices.
- You can only apply one tracker or tracker group to an interface.
- The NAT fallback feature is supported only from Cisco IOS XE Catalyst SD-WAN Release 17.3.2.
- The IP address of the tunnel with address 169.254.x.x is not supported to track the zScaler endpoint on manual tunnels.
- You must configure a minimum of two single endpoint trackers to configure a tracker group.
- A tracker group can incorporate only a maximum of two single endpoint trackers.
- In Cisco IOS XE Release 17.10.1 and previous releases, you cannot configure IPv4 tracker on a IPv6 interface or vice versa. The tracker wont be active.

#### **Restrictions for Cisco IOS XE Catalyst SD-WAN Release 17.11.1a**

- API URL endpoint is supported only on IPv6 DIA tracker and not supported on IPv4 DIA tracker.
- Both IPv4 and IPv6 trackers cannot be used in the same tracker group.
- You must configure the **allow service all** command under the TLOC tunnel interface for IPv6 trackers to work with a TLOC tunnel interface.
- Multiple NAT66 DIA interfaces are not supported.
- NAT fallback on centralized data policy is not supported.

#### **Restrictions for Cisco IOS XE Catalyst SD-WAN Release 17.13.1a**

• Endpoint DNS elements are not supported in a tracker group.

**Note**: Ensure that you use an endpoint IP address responds to HTTP/HTTPS requests. For instance, Google DNS server 8.8.8.8 cannot be used as an endpoint IP address.

#### Supported Interfaces for NAT DIA Tracker

You can configure the NAT DIA tracker for the these interfaces:

- Cellular Interfaces
- Ethernet Interfaces
- Ethernet (PPPoE) Interfaces
- Subinterfaces
- DSL Dialer Interfaces (PPPoE and PPPoA)

**Note**: IPv6 NAT DIA tracker is supported only on physical and subinterfaces of Ethernet interfaces.

# Configure

## **Network Diagram**

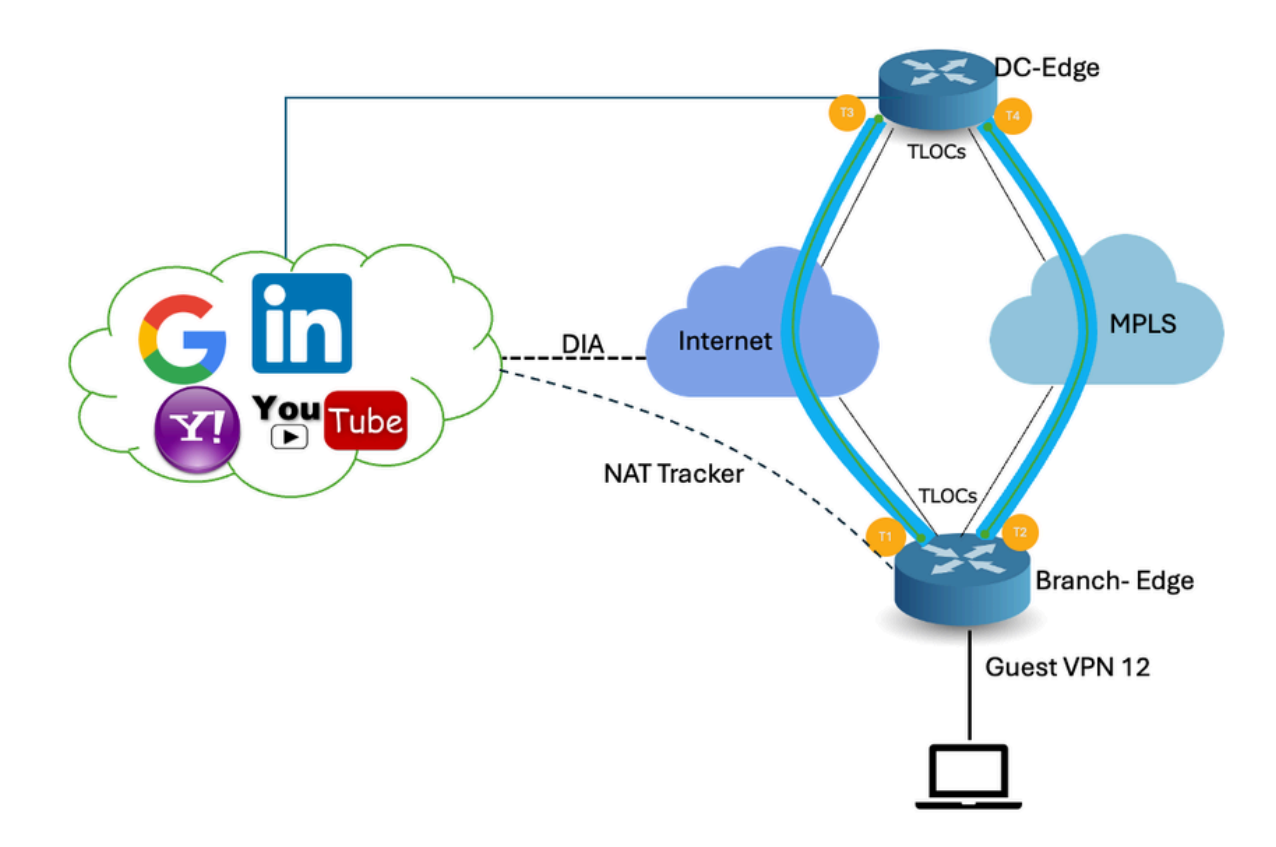

## Configurations

The DIA tracker helps determine if the internet or external network has become unavailable. The NAT DIA Tracking feature is useful when NAT is enabled on a transport interface in VPN 0 to allow data traffic from the router to exit directly to the internet.

If the internet or external network becomes unavailable, the router continues to forward traffic based on the NAT route in the service VPN. Traffic that is forwarded to the internet gets dropped. To prevent the internet-bound traffic from being dropped, configure the DIA tracker on the edge router to track the status of the transport interface. The tracker periodically probes the interface to determine the status of the internet and return the data to the attach points that are associated with the tracker.

## Step 1. Configure NAT DIA Tracker

On the Cisco SD-WAN Manager menu, navigate to **Configuration > Templates**.

| 20 | Monitor        | Confirmation                             |                    |                                    |   |
|----|----------------|------------------------------------------|--------------------|------------------------------------|---|
| ۶  | Configuration  | Configuration Groups                     |                    |                                    |   |
| *  | Tools          | Policy Groups                            | re Temp            | blates                             |   |
| \$ | Maintenance    | Service Insertion                        |                    |                                    |   |
| 20 | Administration | Cloud OnRamp for SaaS                    |                    |                                    |   |
| •  | Workflows      | Cloud OnRamp for Multicloud              | ~                  |                                    |   |
|    | Reports        | Network Hierarchy                        |                    | Description                        | ٦ |
| dd | Analytics      | Certificates<br>Certificate Authority    | 1237ea15           | Device template of Site400-cE1 wit | F |
| Ø  | Explore        | Templates 🗸                              | 72fa9563           | Device template of Site200-cE1 wit | F |
|    |                | Policies<br>Security                     | b1b238             | Device template of Site200-cE2 wit | F |
|    |                | Unified Communications<br>Network Design | 248d5ce            | Device template of Site500-cE1 wit | F |
|    |                | Cloud onRamp for laaS                    | )983cf18           | Device template of Site500-cE2 wit | F |
|    |                | Application Catalog                      | <sup>7</sup> 18bba | Device template of Site100-cE1 wit | F |
|    |                | 58129554-ca0e-4010-a787-71a              | 5288785            | Device template of Site100-cE2 wit | F |

Click Feature Templates. Search for the Cisco System feature template in the search bar, click the three dots (...), and click Edit to modify.

| Configuration                           |                                                                       |              |              |                  |                  |            |                     |                      |  |
|-----------------------------------------|-----------------------------------------------------------------------|--------------|--------------|------------------|------------------|------------|---------------------|----------------------|--|
| Device Templates Featu                  | ire Templates                                                         |              |              |                  |                  |            |                     |                      |  |
| Q 400 × system ×                        | Q 400 × system × Search                                               |              |              |                  |                  |            |                     |                      |  |
| Add Template<br>Template Type Non-Defau | Add Template<br>Template Type Non-Default -> Total Rows: 3 of 125 t 3 |              |              |                  |                  |            |                     |                      |  |
| Name                                    | Description                                                           | Туре         | Device Model | Device Templates | Devices Attached | Updated By | Last Updated        |                      |  |
| ntp_system_21-10-2021_19-3              | Test Drive Template: System                                           | Cisco NTP    | CSR1000v     | 8                | 8                | admin      | 04 Apr 2024 7:19:47 | PM GM                |  |
| system_Site400-cE1_400_28               | Test Drive Template: System                                           | Cisco System | C8000v       | 1                | 1                | admin      | 04 Apr 2024 4:21:19 | PM GM' ***           |  |
| system_Site500-cE2_500_14e              | . Test Drive Template: System                                         | Cisco System | C8000v       | 1                | 1                | admin      | 04 Apr 2024 4:27:53 | View<br>Edit         |  |
|                                         |                                                                       |              |              |                  |                  |            |                     | Change Device Models |  |
|                                         |                                                                       |              |              |                  |                  |            |                     | Delete               |  |
|                                         |                                                                       |              |              |                  |                  |            |                     | Сору                 |  |

In the System feature teample, click **Tracker**.

#### Configuration

| Device Templates      | Feature Templates                                                                            |
|-----------------------|----------------------------------------------------------------------------------------------|
| Feature Template 🗲 Ci | sco System > system_Site400-cE1_400_288e91b4-e59e-4af4-92f8-847b4237ea15_04-04-2024_16-21-17 |
| Device Type           | C8000v                                                                                       |
| Template Name*        | system_Site400-cE1_400_288e91b4-e59e-4af4                                                    |
| Description*          | Test Drive Template: System feature of Site400                                               |
|                       |                                                                                              |
| Basic Configuration   | GPS Tracker Advanced                                                                         |
| BASIC CONFIGURA       | TIÔN                                                                                         |

Click New Endpoint Tracker to configure the tracker parameters.

| Tracker  |                |           |           |                                 |              |
|----------|----------------|-----------|-----------|---------------------------------|--------------|
| TRACKERS | TRACKER GROUPS |           |           |                                 |              |
| New End  | point Tracker  |           |           |                                 |              |
|          |                |           |           |                                 |              |
| Optional | Name           | Threshold | inter val | Multiplier                      | Tracker Type |
| Optional | Name           | Threshold | inter val | Multiplier<br>No data available | Tracker Type |
| Optional | Name           | Threshold | inter val | Multiplier<br>No data available | Tracker Type |

Enter the tracker parameters and click Add.

Name: Name of the tracker. The name can be up to 128 alphanumeric characters. You can configure up to eight trackers.

Threshold: Duration to wait for the probe to return a response before declaring that the transport interface is down. Range: 100 to 1000 milliseconds. Default: 300 milliseconds.

Interval: Frequency at which a probe is sent to determine the status of the transport interface. Range: 20 to 600 seconds. Default: 60 seconds (1 minute).

Multiplier: Number of times a probe can be resent before declaring that the transport interface is down. Range: 1 to 10. Default: 3.

Tracker Type: Choose Interface to configure the DIA tracker.

End Point Type: You can select IP address or DNS Name or URL.

End Point DNS Name: DNS name of the end point. This is the destination in the internet to which the router sends probes to determine the status of the transport interface.

Click drop-down and select **Global** to change any default value.

| Tracker                 |                               | ~         |
|-------------------------|-------------------------------|-----------|
| TRACKERS TRACKER GROUPS |                               |           |
| Name                    | racker1                       | 1         |
| Threshold               |                               |           |
| Interval                | Global     Device Specific >  | - 1       |
| Multiplier              | O Default                     | - I.      |
| Tracker Type            | ⊘ → Interface                 |           |
|                         |                               | ×         |
| Endpoint Type           | O IP Address O DNS Name O URL |           |
| Endpoint DNS Name       | (     www.cisco.com           |           |
|                         | c                             | ancel Add |

## Click Update.

| lew Endp                             | point Tracker |               |                |            |                               |                 |
|--------------------------------------|---------------|---------------|----------------|------------|-------------------------------|-----------------|
| ptional                              | Name          | Threshold     | Interval       | Multiplier | Tracker Type                  | Action          |
|                                      | tracker1      | ⊕ 100         | ⊕ 30           | Ø 3        | <ul> <li>interface</li> </ul> | 0               |
| ew Obje                              | et Tracker    |               |                |            |                               |                 |
| lew Obje<br>iracker Typ              | et Tracker    | • Interface   | ) SIG () Route |            | 🗌 Mark                        | as Optional Row |
| lew Obje<br>íracker Typ<br>Object ID | et Tracker    | • Interface ( | ) SIG () Route |            | 🗌 Mark                        | as Optional Row |

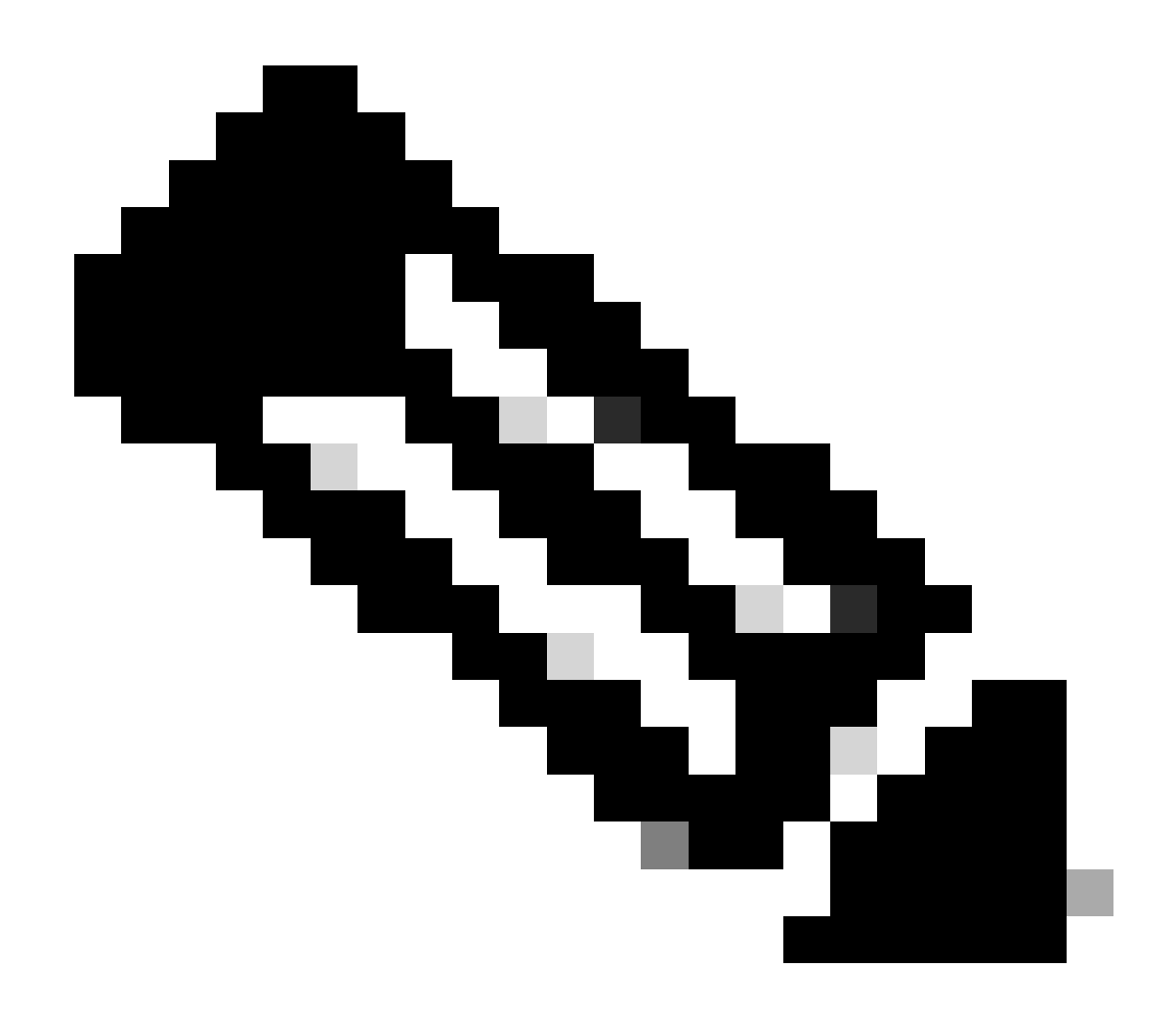

**Note**: Ensure that you have configured two single endpoint trackers before configuring a tracker group.

Click Next.

| Device Template 288e91b4-e59e-4af4-92f8-647b4237ea15 |           |             |                   |               |         |                                  |                        |          |
|------------------------------------------------------|-----------|-------------|-------------------|---------------|---------|----------------------------------|------------------------|----------|
| Q Search                                             |           |             |                   |               |         |                                  |                        | 7        |
|                                                      |           |             |                   |               |         |                                  | Total Rows: 1          | <u>+</u> |
| S Chassis Number                                     | System IP | Hostname    | Prefix(0.0.0.0/0) | Address(192.1 | 88.1.1) | Interface Name(GigabitEthernet8) | IPv4 Address/ prefix-k | _        |
| C8K-06B43DFE-2350-F2B2-E8E2-F80                      |           | Site400-cE1 | 0.0.0.0/0         |               |         | GigabitEthernet8                 |                        |          |
|                                                      |           |             |                   |               |         |                                  |                        |          |
|                                                      |           |             |                   |               |         |                                  |                        |          |
|                                                      |           |             |                   |               |         |                                  |                        |          |
|                                                      |           |             |                   |               |         |                                  |                        |          |
|                                                      |           |             |                   |               |         |                                  |                        |          |
|                                                      |           |             |                   |               |         |                                  |                        |          |
|                                                      |           |             |                   |               |         |                                  |                        |          |
|                                                      |           |             |                   |               |         |                                  |                        |          |
|                                                      |           |             |                   |               |         |                                  |                        |          |
|                                                      |           |             |                   |               |         |                                  |                        |          |
|                                                      |           |             |                   | Next          | Cancel  |                                  |                        |          |

Click devices, and make sure the config is correct. Click **Config Diff** and **Side by Side Diff**. Click **Configure Devices**.

| rice Template<br>8e91b4-e59e-4af4-9                             | otal Config Preview Config Diff                                                                                                    |
|-----------------------------------------------------------------|----------------------------------------------------------------------------------------------------|
| evice list (Total: 1 devices)<br>Filter/Search                  | system<br>ztp-status in-progress<br>device-model vedge-C8000V<br>gps-location latitude 19.04674<br>gps-location longitude 72.85223 |
| 3K-08B43DFE-2350-F2B2-E8E2-<br>IOF3EDDB887<br>e400-cE1 1.1.40.1 | system-ip<br>overlay-id 1<br>site-id 400<br>no transport-gateway enable<br>port-offset 0                                           |
| Configure Devi                                                  | control-session-pps 300<br>admin-tech-on-failure<br>sp-organization-name Viptela-POC-Tool                                          |

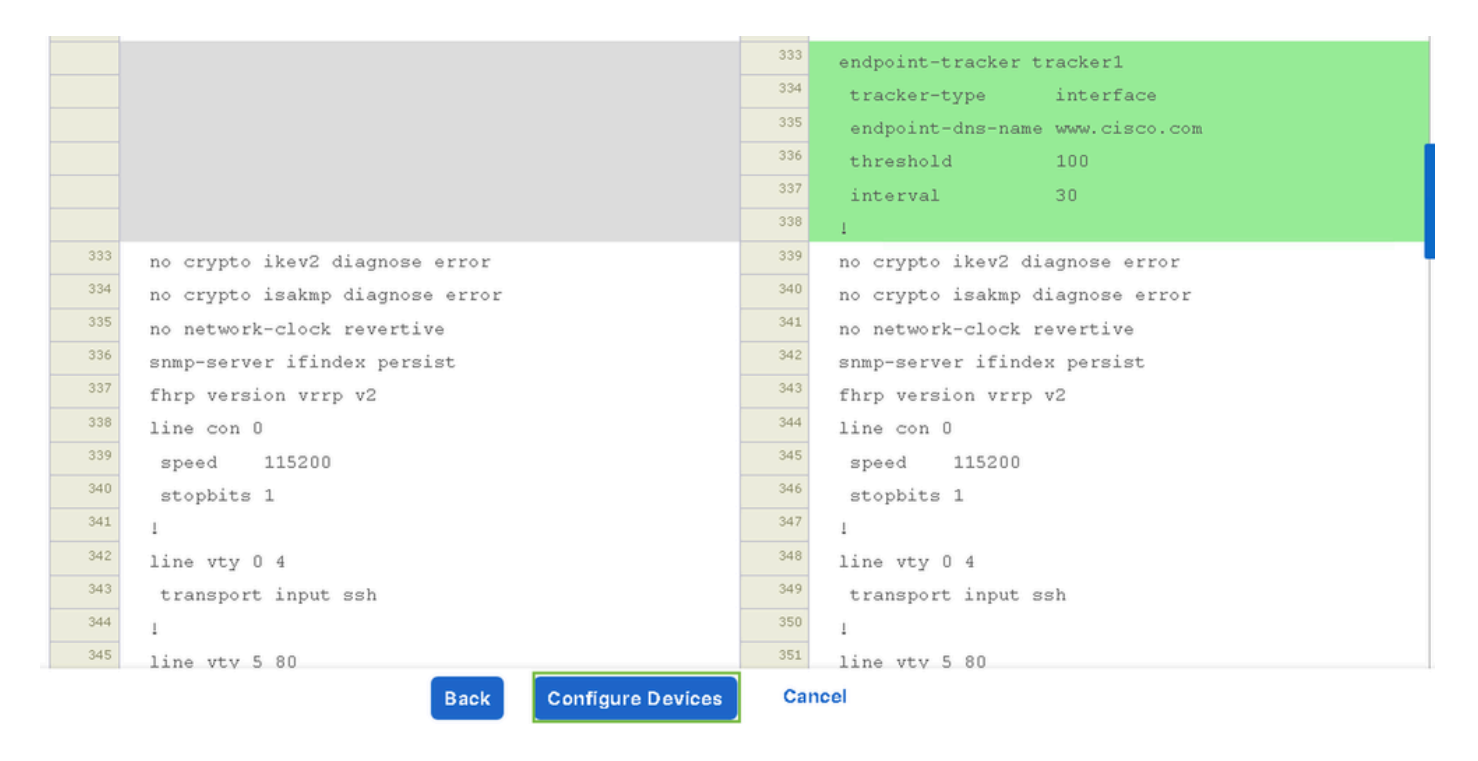

vManage successfully configured the device template with the tracker configuration.

| Push Feature Template Configuration                                                        | View Logs                                                                                                    |
|--------------------------------------------------------------------------------------------|----------------------------------------------------------------------------------------------------|
| Total Task: 1   Success : 1                                                                | Host: Site400-cE1( )                                                                                                    |
| Device Group (1)                                                                           | Device C8000v<br>Model:                                                                                                    |
| Q Search Table                                                                             | [29-Jul-2024 7:50:20 PDT] Configuring device with feature template:                                                                                                    |
| Status     Message     Cinassis Number       Success     Template successfully attac     I | 129-JUI-2024 7:50:29 PDT] Generating or configuration from template         [29-JUI-2024 7:50:29 PDT] Device is online         [29-JUI-2024 7:50:29 PDT] Dudating device configuration in Manager         [29-JUI-2024 7:50:29 PDT] Dudating device configuration in Manager         [29-JUI-2024 7:50:29 PDT] Sending configuration to device         [29-JUI-2024 7:50:36 PDT] Successfully notified device to pull configuration         [29-JUI-2024 7:50:36 PDT] Device has pulled the configuration         [29-JUI-2024 7:50:36 PDT] Device: Config applied successfully         [29-JUI-2024 7:50:39 PDT] Device: config applied successfully         [29-JUI-2024 7:50:39 PDT] Device: config applied successfully         [29-JUI-2024 7:50:39 PDT] Device: config applied successfully         [29-JUI-2024 7:50:39 PDT] Device: config applied successfully         [29-JUI-2024 7:50:39 PDT] Device: config applied successfully         [29-JUI-2024 7:50:39 PDT] Device: config applied successfully         [29-JUI-2024 7:50:39 PDT] Device: config applied successfully         [29-JUI-2024 7:50:39 PDT] Device: config applied successfully         [29-JUI-2024 7:50:39 PDT] Device: config applied successfully         [20-JUI-2024 7:50:39 PDT] Device: config applied successfully         [20-JUI-2024 7:50:39 PDT] Device: config applied successfully |
|                                                                                            | [5a-Jni-2054 V-20:33 MD1] Tembrate and cessurily attraction to device                                                                                                    |
|                                                                                            |                                                                                                    |
|                                                                                            |                                                                                                    |
|                                                                                            |                                                                                                    |
|                                                                                            |                                                                                                    |

#### Step 2. Bind the Tracker to Transport Interface

On the Cisco SD-WAN Manager menu, navigate to **Configuration > Templates**.

| 20  | Monitor        | Confirmention                            |                   |                                    |   |
|-----|----------------|------------------------------------------|-------------------|------------------------------------|---|
| ۶   | Configuration  | Configuration Groups                     |                   |                                    |   |
| ×   | Tools          | Policy Groups                            | re Temp           | blates                             |   |
| ¢   | Maintenance    | Service Insertion                        |                   |                                    |   |
| 20  | Administration | Cloud OnRamp for SaaS                    |                   |                                    |   |
| -13 | Workflows      | Cloud OnRamp for Multicloud              | ~                 |                                    |   |
|     | Reports        | Network Hierarchy                        |                   | Description                        | ٦ |
| dil | Analytics      | Certificates<br>Certificate Authority    | 1237ea <b>1</b> 5 | Device template of Site400-cE1 wit | F |
| Ø   | Explore        | Templates 🗸                              | 72fa9563          | Device template of Site200-cE1 wit | F |
|     |                | Policies<br>Security                     | b1b238            | Device template of Site200-cE2 wit | F |
|     |                | Unified Communications<br>Network Design | 248d5ce           | Device template of Site500-cE1 wit | F |
|     |                | Cloud onRamp for IaaS                    | )983cf18          | Device template of Site500-cE2 wit | F |
|     |                | Application Catalog                      | 718bba            | Device template of Site100-cE1 wit | F |
|     |                | 58129554-ca0e-4010-a787-71a              | 5288785           | Device template of Site100-cE2 wit | F |

Search for the **NAT Transport Interface feature template** in the search bar, click the **three dots** (...), and click **Edit** to modify.

| Configuratio          | on                       |                              |              |                  |                  |            |                      |         |             |
|-----------------------|--------------------------|------------------------------|--------------|------------------|------------------|------------|----------------------|---------|-------------|
| Device Template       | es Feature Template      |                              |              |                  |                  |            |                      |         |             |
| Q 400 × Gi            | gabitEthernet1 × Search  |                              |              |                  |                  |            |                      |         | 7           |
| Add Template          |                          |                              |              |                  |                  |            |                      |         |             |
| Template Type         | lon-Default 🗸            |                              |              |                  |                  |            | Total Rows: 1 of 125 | 0       | 鐐           |
| Name                  | Description              | Туре                         | Device Model | Device Templates | Devices Attached | Updated By | Last Updated         | d       |             |
| interface_GigabitEth. | Test Drive Template: Int | Cisco VPN Interface Ethernet | C8000v       | 1                | 1                | admin      | 04 Apr 2024          | 4:22:1. |             |
|                       |                          |                              |              |                  |                  |            |                      | View    |             |
|                       |                          |                              |              |                  |                  |            |                      | Edit    |             |
|                       |                          |                              |              |                  |                  |            |                      | Change  | Device Mode |
|                       |                          |                              |              |                  |                  |            |                      | Delete  |             |
|                       |                          |                              |              |                  |                  |            |                      | Copy    |             |
|                       |                          |                              |              |                  |                  |            |                      |         |             |
|                       |                          |                              |              |                  |                  |            |                      |         |             |

Click the **Advanced** tab.

| Feature l'emplate / Cisco | o VPN Interface Ethemet / Interface_GigabitEthemet1_04-04-2024_16-21-18 |
|---------------------------|-------------------------------------------------------------------------|
| Device Type               | C8000v                                                                  |
| Template Name*            | interface_GigabitEthernet1_04-04-2024_16-21-18                          |
| Description*              | Test Drive Template: Interface GigabitEthernet1 fe                      |
|                           |                                                                         |

To add the tracker name on the Tracker, select **Global** from the drop-down menu.

| Tracker                      |                   |
|------------------------------|-------------------|
| ICMP/ICMPv6 Redirect Disable | Global Off        |
|                              | Device Specific > |
| GRE tunnel source IP         | ⊘ Default         |
|                              |                   |

Enter the **tracker name** that you created in the system template and click **Update**.

| Tracker                      | Uracker1   |               |
|------------------------------|------------|---------------|
| ICMP/ICMPv6 Redirect Disable | ⊘ - On Off |               |
| GRE tunnel source IP         |            |               |
| Xconnect                     |            |               |
|                              |            | Cancel Update |

Click Next.

| Q. Search                       |           |             |                   |                       |                                  |                        | 7        |
|---------------------------------|-----------|-------------|-------------------|-----------------------|----------------------------------|------------------------|----------|
|                                 |           |             |                   |                       |                                  | Total Rows: 1 🔒        | <u>+</u> |
| _ Chassis Number                | System IP | Hostname    | Prefix(0.0.0.0/0) | Address (192.188.1.1) | Interface Name(GigabitEthernet8) | IPv4 Address/ prefix-k |          |
| C8K-06B43DFE-2350-F2B2-E8E2-F80 |           | Site400-cE1 | 0.0.0.0/0         |                       | GigabitEthernet8                 |                        |          |
|                                 |           |             |                   |                       |                                  |                        |          |
|                                 |           |             |                   |                       |                                  |                        |          |
|                                 |           |             |                   |                       |                                  |                        |          |
|                                 |           |             |                   |                       |                                  |                        |          |
|                                 |           |             |                   |                       |                                  |                        |          |
|                                 |           |             |                   |                       |                                  |                        |          |
|                                 |           |             |                   |                       |                                  |                        |          |
|                                 |           |             |                   |                       |                                  |                        |          |
|                                 |           |             |                   |                       |                                  |                        |          |
|                                 |           |             |                   |                       |                                  |                        |          |
|                                 |           |             |                   |                       |                                  |                        |          |
|                                 |           |             |                   |                       |                                  |                        |          |

Click devices, and make sure the config is correct. Click **Config Diff** and **Side by Side Diff**. Click **Configure Devices**.

| Device Template<br>288e91b4-e59e-4af4-9                              | Total<br>1 | Config Preview Config Diff                                                                                                    |
|----------------------------------------------------------------------|------------|----------------------------------------------------------------------------------------------------|
| Device list (Total: 1 devices)<br>Filter/Search                      |            | system<br>ztp-status in-progress<br>device-model vedge-C8000V<br>gps-location latitude 19.04674<br>gps-location longitude 72.85223<br>system-in                                                                                                    |
| C8K-06B43DFE-2350-F2B2-E8E2-<br>F80F3EDDB687<br>Site400-cE1 1.1.40.1 |            | overlay-id 1<br>site-id 400<br>no transport-gateway enable<br>port-offset 0                                                                                                    |
| Configure Devi                                                       |            | <pre>control-session-pps 300 admin-tech-on-failure sp-organization-name Viptela-POC-Tool organization-name Viptela-POC-Tool port-hop track-transport track-default-gateway console-baud-rate 115200 no on-demand enable on-demand idle-timeout 10</pre> |

| interface GigabitEthernet1        | <sup>212</sup> interface GigabitEthernet1        |
|-----------------------------------|--------------------------------------------------|
| no shutdown                       | 213 no shutdown                                  |
| arp timeout 1200                  | 214 arp timeout 1200                             |
| ip address 10.2.7.2 255.255.255.0 | <sup>215</sup> ip address 10.2.7.2 255.255.255.0 |
| no ip redirects                   | 216 no ip redirects                              |
| ip mtu 1500                       | <sup>217</sup> ip mtu 1500                       |
| ip nat outside                    | <sup>218</sup> ip nat outside                    |
| load-interval 30                  | 219 load-interval 30                             |
| mtu 1500                          | 220 mtu 1500                                     |
|                                   | 221 endpoint-tracker tracker1                    |
| negotiation auto                  | 222 negotiation auto                             |
| exit                              | 223 exit                                         |
| interface GigabitEthernet2        | 224 interface GigabitEthernet2                   |
| no shutdown                       | 225 no shutdown                                  |
| arp timeout 1200                  | arp timeout 1200                                 |
| Back Configure Devices            | Cancel                                           |

vManage has successfully configured the device template.

| Push Feature Template Configuration   O Validation success                           | View Logs                                                                                                    |
|--------------------------------------------------------------------------------------|----------------------------------------------------------------------------------------------------|
| Total Task: 1   Success : 1                                                          | Host: Site400-cE1( )                                                                                                    |
| Device Group (1)                                                                     | Device C8000v<br>Model:                                                                                                    |
| Q Search Table                                                                       | [29-Jul-2024 8:02:13 PDT] Configuring device with feature template:<br>[29-Jul-2024 8:02:13 PDT] Checking and creating device in Manager                                                                                                    |
| Status     Message     Cinassis Number       Success     Template successfully attac | 129-Jul-2024 80:2:04 PDT] Generating configuration from template         129-Jul-2024 80:2:04 PDT] Device is online         129-Jul-2024 80:2:04 PDT] Sending configuration in Manager         129-Jul-2024 80:2:02 PDT] Sending configuration to device         129-Jul-2024 80:2:04 PDT] Sending configuration to device         129-Jul-2024 80:2:04 PDT] Successfully notified device to pull configuration         129-Jul-2024 80:2:04 PDT] Device has pulled the configuration         129-Jul-2024 80:2:04 PDT] Device: Config applied successfully         129-Jul-2024 80:2:04 PDT] Device: Config applied successfully         129-Jul-2024 80:2:04 PDT] Template successfully attached to device |
|                                                                                      |                                                                                                    |

## Step 3. Enable NAT Fallback on Existing DIA Policy

Cisco IOS XE Catalyst SD-WAN devices support the NAT fallback feature for Direct Internet Access (DIA). NAT fallback feature allows traffic to use an alternative path if the primary NAT path fails. This ensures continuous connectivity even if there are issues with the primary NAT configuration.

To enable NAT fallback using Cisco SD-WAN Manager:

From the Cisco SD-WAN Manager menu, navigate to **Configuration > Policy**.

# 🗞 Monitor

| \$         | Configuration  | Configuration Groups        |          |
|------------|----------------|-----------------------------|----------|
| ×          | Tools          | Policy Groups               |          |
| à          | Maintonona     | Service Insertion           |          |
| ÷          | Maintenance    | Topology                    | zed Pol  |
| 20         | Administration | Cloud OnRamp for SaaS       |          |
| .n         | Workflows      | Cloud OnRamp for Multicloud |          |
| - <b>D</b> | WORNDWS        | Devices                     |          |
| -          | Reports        | Network Hierarchy           | afault A |
| . Lel      | Applytics      | Certificates                |          |
|            | Analytics      | Certificate Authority       |          |
| Ø          | Explore        | Templates                   |          |
|            |                | Policies 🗸                  |          |
|            |                | Security                    |          |
|            |                | Unified Communications      | nes      |
|            |                | Network Design              | Jagias   |
|            |                | Cloud onRamp for laaS       | nogies   |
|            |                | Application Catalog         | ∋ss_v    |
|            |                | VIP10_DC_Preference         |          |
|            |                | VIP16_QoS_Classify_SIP      |          |

interface GigabitEthernet1
ip address 10.2.7.2 255.255.255.0
no ip redirects
ip nat outside
load-interval 30
negotiation auto

endpoint-tracker tracker1

arp timeout 1200 end

Site400-cE1#show sdwan running-config | sec endpoint endpoint-tracker tracker1 tracker-type interface endpoint-dns-name www.cisco.com threshold 100 interval 30

The output shows how to verify the tracker status using the commands **show endpoint-tracker** and **show endpoint-tracker** GigabitEthernet1.

| Site400-cE1#show | endpoint-tracker |          |              |           |          |          |             |
|------------------|------------------|----------|--------------|-----------|----------|----------|-------------|
| Interface        | Record Name S    | tatus A  | ddress Famil | ly RTT ir | n msecs  | Probe ID | Next Hop    |
| GigabitEthernet1 | tracker1         | Up I     | Pv4          | 8         |          | 6        | 10.2.7.1    |
| Site400-cE1#show | endpoint-tracker | interfac | e GigabitEth | nernet1   |          |          |             |
| Interface        | Record Name      | Status   | Address Fa   | amily RT1 | in msecs | Probe    | ID Next Hop |
| GigabitEthernet1 | tracker1         | Up       | IPv4         |           | 8        | 6        | 10.2.7.1    |

The output shows timer-related information about the tracker to help debug tracker-related issues, if any:

| Site400-cE1#show endpoint-tracker records |                      |               |               |            |             |              |  |
|-------------------------------------------|----------------------|---------------|---------------|------------|-------------|--------------|--|
| Record Name                               | Endpoint             | EndPoint Type | Threshold(ms) | Multiplier | Interval(s) | Tracker-Type |  |
| tracker1                                  | <u>www.cisco.com</u> | DNS_NAME      | 100           | 3          | 30          | interface    |  |

The output of show ip sla summary command.

Site400-cE1#show ip sla summary IPSLAs Latest Operation Summary Codes: \* active, ^ inactive, ~ pending All Stats are in milliseconds. Stats with u are in microseconds

ID Type Destination Stats Return Last Code Run

| *5 | dns  | 8.8.8.8 | RTT=16 | ОК | 16 seconds ago |
|----|------|---------|--------|----|----------------|
| *6 | http | x.x.x.x | RTT=15 | ОК | 3 seconds ago  |

Verify the fallback configuration applied on the device using the command **show sdwan policy from-vsmart**.

<#root>

```
Site400-cE1#show sdwan policy from-vsmart
from-vsmart data-policy _VPN12_VPN12_DIA
direction from-service
vpn-list VPN12
sequence 1
match
source-data-prefix-list Site400_AllVPN_Prefixes
action accept
nat use-vpn 0
nat fallback
```

no nat bypass default-action drop

## **Troubleshooting Tracker**

Enable these debugs on the edge device to check how the router sends probes to determine the status of the transport interface.

- To monitor how the router sends probes and determines the status of the transport interfaces use the **debug platform software sdwan tracker** command which is supported untill the 17.12.x release.
- From 17.13.x onwards, to monitor the probes logs, enable these debugs.
  - set platform software trace ios R0 sdwanrp-tracker debug
  - set platform software trace ios R0 sdwanrp-cfg debug
- To check the logs related to IP SLA operations error and trace, enable these debugs. These logs show if IP SLA operations are failing.
  - debug ip sla trace
  - debug ip sla error

Run these show and monitor commands to check the debug logs:

- show logging profile sdwan internal
- · monitor logging profile sdwan internal

Site400-cE1#show logging profile sdwan internal Logging display requested on 2024/08/13 08:10:45 (PDT) for Hostname: [Site400-cE1], Model: [C8000V], Ve

Displaying logs from the last 0 days, 0 hours, 10 minutes, 0 seconds executing cmd on chassis local ... Unified Decoder Library Init .. DONE

| 2024/08/13 | 08:02:28.408998337 | {iosrp_R0-0}{255}:                                                                                                    | [buginf]  | [17432]:                              | (debug):                                                     | IPSLA-INFRA_TRACE:OPER:10 s    |
|------------|--------------------|----------------------------------------------------------------------------------------------------|-----------|---------------------------------------|--------------------------------------------------------------|--------------------------------|
| 2024/08/13 | 08:02:28.409061529 | <pre>{iosrp R0-0}{255};</pre>                                                                                                    | [buginf]  | Γ <sub>17432</sub> ]:                 | (debug):                                                     | IPSLA-INFRA TRACE: OPER: 10 S  |
| 2024/08/13 | 08:02:28.409086404 | {iosrp R0-0}{255}:                                                                                                    | [buginf]  | [17432]:                              | (debug):                                                     | TPSLA-TNERA TRACE: Sla sync    |
| 2024/08/13 | 08:02:28 409160541 | $\{i_{0}, r_{0}, R_{0}, 0\}$                                                                                                    | [buginf]  | [17432] •                             | (debug):                                                     | TPSLA-TNERA TRACE: Sla sync    |
| 2024/08/13 | 08.02.28 409182208 | $f_{10} = P_{0} = 0 $                                                                                                    | [buginf]  | [17/32].                              | (debug):                                                     | TDSLA_ODED_TDACE.ODED.10_S+    |
| 2024/00/13 | 08.02.28.409102208 | $\{1031p_{0}, 0, 0\}$                                                                                                    | [bugini]  | [17432].                              | (debug).                                                     | TPSLA OPER TRACE.OPER.10 OU    |
| 2024/08/13 | 08:02:28:409197024 | $\{10STP_R0-0\}\{255\}$                                                                                                    |           | [17452]:                              | (debug):                                                     | IPSLA-OPER_TRACE:OPER:IU QU    |
| 2024/08/13 | 08:02:28.409215496 | {10srp_R0-0}{255}:                                                                                                    | [bugint]  | [1/432]:                              | (debug):                                                     | IPSLA-OPER_IRACE:OPER:10 DN    |
| 2024/08/13 | 08:02:28.409242243 | {iosrp_R0-0}{255}:                                                                                                    | [buginf]  | [17432]:                              | (debug):                                                     | IPSLA-OPER_TRACE:OPER:10 So    |
| 2024/08/13 | 08:02:28.409274690 | {iosrp_R0-0}{255}:                                                                                                    | [buginf]  | [17432]:                              | (debug):                                                     | IPSLA-OPER_TRACE:OPER:10 De    |
| 2024/08/13 | 08:02:28.409298157 | {iosrp_R0-0}{255}:                                                                                                    | [buginf]  | [17432]:                              | (debug):                                                     | IPSLA-OPER_TRACE:OPER:10 So    |
| 2024/08/13 | 08:02:28.409377223 | {iosrp_R0-0}{255}:                                                                                                    | [buginf]  | [17432]:                              | (debug):                                                     | IPSLA-OPER_TRACE:OPER:10 Net   |
| 2024/08/13 | 08:02:28.409391034 | {iosrp_R0-0}{255}:                                                                                                    | [buginf]  | [17432]:                              | (debug):                                                     | IPSLA-OPER_TRACE:OPER:10 Re    |
| 2024/08/13 | 08:02:28.409434969 | {iosrp R0-0}{255}:                                                                                                    | [buginf]  | [17432]:                              | (debug):                                                     | TPSLA-OPER TRACE: OPER: 10 ac  |
| 2024/08/13 | 08:02:28.409525831 | $\{i_0, r_0, R_0, 0\}$                                                                                                    | [buginf]  | [17432]:                              | (debug):                                                     | TPSLA-OPER TRACE: OPER: 10 Pr  |
| 2024/08/13 | 08:02:28 426966448 | $\{105, p_{10}, 0\}$                                                                                                    | [buginf]  | [17432].                              | (debug):                                                     | TPSLA-OPER TRACE: OPER: 10 Out |
| 2024/00/13 | 08:02:28:420900448 | $\{1031p_{0}, 0, 0\}$                                                                                                    | [bugini]  | [17432].                              | (debug).                                                     | TDSLA OPER TRACE: OPER: 10 Qu  |
| 2024/08/13 | 08:02:28.427004143 | $\{10SPP_R0-0\}\{255\}$ :                                                                                                    | [bugini]  | [17432]:                              | (debug):                                                     | IPSLA-OPER_TRACE:OPER:10 RE    |
| 2024/08/13 | 08:02:28.427029754 | {10srp_kU-U}{255}:                                                                                                    | [bugint]  |                                       | (debug):                                                     | IPSLA-OPER_IRACE:OPER:IU RI    |
| 2024/08/13 | 08:02:28.42/161550 | {10srp_R0-0}{255}:                                                                                                    | [bugint]  | [1/432]:                              | (debug):                                                     | IPSLA-INFRA_IRACE:OPER:10 S    |
| 2024/08/13 | 08:02:28.427177727 | {iosrp_R0-0}{255}:                                                                                                    | [buginf]  | [17432]:                              | (debug):                                                     | IPSLA-INFRA_TRACE:OPER:10 S    |
| 2024/08/13 | 08:02:28.427188035 | {iosrp_R0-0}{255}:                                                                                                    | [buginf]  | [17432]:                              | (debug):                                                     | IPSLA-INFRA_TRACE:OPER:10 S    |
| 2024/08/13 | 08:02:28.427199147 | {iosrp_R0-0}{255}:                                                                                                    | [buginf]  | [17432]:                              | (debug):                                                     | IPSLA-INFRA_TRACE:OPER:10 S    |
| 2024/08/13 | 08:02:28.427208941 | {iosrp_R0-0}{255}:                                                                                                    | [buginf]  | [17432]:                              | (debug):                                                     | IPSLA-OPER_TRACE:OPER:10 IP    |
| 2024/08/13 | 08:02:28.427219960 | <pre>{iosrp R0-0}{255}:</pre>                                                                                                    | [buginf]  | [17432]:                              | (debug):                                                     | IPSLA-OPER TRACE: Common St    |
| 2024/08/13 | 08:02:28 427238042 | $\{i_{0}, r_{0}, R_{0}, 0\}$                                                                                                    | [buginf]  | [17432]:                              | (debug):                                                     | TPSLA-OPER TRACE: Common St.   |
| 2024/08/13 | 08.02.28 427301952 | $\{i_{0}, r_{0}, R_{0}, R_{0},$ | [buginf]  | [17432]                               | (debug):                                                     | TPSLA-OPER TRACE: Common St    |
| 2024/00/13 | 08.02.28 427316275 | $f_{10} = P_{0} = 0 $                                                                                                    | [buginf]  | [17/22].                              | (dobug):                                                     | TPSLA-OPER_TRACE: Common St    |
| 2024/08/13 | 08.02.28.427310275 | $\{1051p_{0}, 0, 0\}$                                                                                                    | [buyini]  | $\begin{bmatrix} 17432 \end{bmatrix}$ | $\left( \begin{array}{c} uebuy \\ 17422 \end{array} \right)$ | (debug), Paceived TPSLA star   |
| 2024/08/13 | 08:02:28.427320233 | $\{10STP_R0-0\}\{255\}$                                                                                                    | [suwanrp- |                                       | [17432]:                                                     | (debug): Received IPSLA Sta    |
| 2024/08/13 | 08:02:28.427328425 | {10srp_kU-U}{255}:                                                                                                    | [sdwanrp- | tracker                               | [1/432]:                                                     | (debug): DNS status calibac    |
| 2024/08/13 | 08:02:28.42/341452 | {10srp_R0-0}{255}:                                                                                                    | Lsdwanrp- | tracker                               | [1/432]:                                                     | (debug): DNS query valid IR    |
| 2024/08/13 | 08:02:28.427343152 | {iosrp_R0-0}{255}:                                                                                                    | [sdwanrp- | tracker]                              | [17432]:                                                     | (debug): DNS resolved addre    |
| 2024/08/13 | 08:02:28.427344332 | {iosrp_R0-0}{255}:                                                                                                    | [sdwanrp- | tracker]                              | [17432]:                                                     | (debug): DNS probe handler     |
| 2024/08/13 | 08:02:28.427349194 | {iosrp_R0-0}{255}:                                                                                                    | [buginf]  | [17432]:                              | (debug):                                                     | IPSLA-INFRA_TRACE:OPER:10 S    |
| 2024/08/13 | 08:02:28.427359268 | {iosrp_R0-0}{255}:                                                                                                    | [buginf]  | [17432]:                              | (debug):                                                     | IPSLA-OPER_TRACE: Common St    |
| 2024/08/13 | 08:02:28.427370416 | {iosrp_R0-0}{255}:                                                                                                    | [buginf]  | [17432]:                              | (debug):                                                     | IPSLA-OPER_TRACE: Common St    |
| 2024/08/13 | 08:02:28.427555382 | {iosrp_R0-0}{255}:                                                                                                    | [buginf]  | [17432]:                              | (debug):                                                     | IPSLA-OPER_TRACE: Common St    |
| 2024/08/13 | 08:02:28.427565670 | {iosrp R0-0}{255}:                                                                                                    | [buginf]  | Γ <sub>17432</sub> ]:                 | (debug):                                                     | IPSLA-INFRA TRACE:OPER:10 S    |
| 2024/08/13 | 08:02:28.427577691 | $\{i_0, r_0, R_0, 0\}$                                                                                                    | [buginf]  | [17432]:                              | (debug):                                                     | TPSLA-OPER TRACE: Common St.   |
| 2024/08/13 | 08.02.28 427588947 | $\{i_{0}, r_{0}, R_{0}, R_{0},$ | [buginf]  | [17432] •                             | (debug):                                                     | TPSLA-OPER TRACE: Common St    |
| 2024/08/13 | 08.02.28 427600567 | $f_{10} = P_{0} = 0 $                                                                                                    | [buginf]  | [17/32].                              | (debug):                                                     | TPSLA-OPER TRACE: Common St    |
| 2024/00/13 | 08.02.28.427000507 | $\{1031p_{0}, 0, 0\}$                                                                                                    | [bugini]  | [17432].                              | (debug).                                                     | TPSLA OPER TRACE: Common St    |
| 2024/08/13 | 08:02:28.427611465 | $\{10STP_R0-0\}\{255\}$                                                                                                    |           | [17452]:                              | (debug):                                                     | IPSLA-UPER_TRACE: COMMON SC    |
| 2024/08/13 | 08:02:28.427620724 | {10srp_kU-U}{255}:                                                                                                    | [bugint]  |                                       | (debug):                                                     | IPSLA-INFRA_TRACE:UPER:10 S    |
| 2024/08/13 | 08:02:28.427645035 | {10srp_R0-0}{255}:                                                                                                    | [bugint]  | [1/432]:                              | (debug):                                                     | IPSLA-INFRA_IRACE:OPER:10 S    |
| 2024/08/13 | 08:02:55.599896668 | {iosrp_R0-0}{255}:                                                                                                    | [bugint]  | [17432]:                              | (debug):                                                     | IPSLA-INFRA_TRACE:OPER:3 sl    |
| 2024/08/13 | 08:02:55.599966240 | {iosrp_R0-0}{255}:                                                                                                    | [buginf]  | [17432]:                              | (debug):                                                     | IPSLA-INFRA_TRACE:OPER:3 St    |
| 2024/08/13 | 08:02:55.599981173 | {iosrp_R0-0}{255}:                                                                                                    | [buginf]  | [17432]:                              | (debug):                                                     | IPSLA-OPER_TRACE:OPER:3 Sta    |
| 2024/08/13 | 08:02:55.600045761 | {iosrp_R0-0}{255}:                                                                                                    | [buginf]  | [17432]:                              | (debug):                                                     | IPSLA-OPER_TRACE:OPER:3 Nex    |
| 2024/08/13 | 08:02:55.600111585 | {iosrp_R0-0}{255}:                                                                                                    | [buginf]  | [17432]:                              | (debug):                                                     | IPSLA-OPER_TRACE:OPER:3 DNS    |
| 2024/08/13 | 08:02:55.600330868 | {iosrp R0-0}{255}:                                                                                                    | [buginf]  | Γ<br>17432]:                          | (debug):                                                     | IPSLA-OPER TRACE:OPER:3 sla    |
| 2024/08/13 | 08:02:55 610693565 | $\{i_0, s_1, r_0, R_0, r_0, r_0, r_0, r_0, r_0, r_0, r_0, r$                                                                                                    | [buginf]  | [17432]                               | (debug)                                                      | TPSLA-OPER TRACE: OPER: 3 Soc  |
| 2024/08/13 | 08:02:55 610717011 | $\{105, p_{10}, 0\}$                                                                                                    | [buginf]  | [17432].                              | (debug):                                                     | TPSLA-OPER TRACE: OPER: 3 Wai  |
| 2024/00/13 | 08:02:55.610777327 | $\{1031p_{R0} 0\}\{255\}$                                                                                                    | [buginf]  | [17422].                              | (debug):                                                     | TDSLA_OPED_TDACE:OPED:3_Son    |
| 2024/08/13 | 08.02.33.010777327 | $\{1051p_{0}, 0, 0\}$                                                                                                    | [bugini]  | [17432].                              | (debug).                                                     | TPSLA OPER TRACE.OPER.2 Wai    |
| 2024/08/13 | 08:02:33.010788233 | $\{10STP_R0-0\}\{255\}$                                                                                                    |           | [17452]:                              | (debug):                                                     | IPSLA-UPER_TRACE:UPER:5 Wat    |
| 2024/08/13 | U8:U2:55.018534651 | {10srp_KU-U}{255}:                                                                                                    | Lougint   | [1/432]:                              | (aebug):                                                     | IPSLA-UPEK_IKALE:UPEK:3 SOC    |
| 2024/08/13 | 08:02:55.618685838 | {10srp_R0-0}{255}:                                                                                                    | [buginf]  | [1/432]:                              | (debug):                                                     | IPSLA-UPER_TRACE: OPER: 3 HTT  |
| 2024/08/13 | 08:02:55.618697389 | {iosrp_R0-0}{255}:                                                                                                    | [buginf]  | [17432]:                              | (debug):                                                     | IPSLA-INFRA_TRACE:OPER:3 Sc    |
| 2024/08/13 | 08:02:55.618706090 | {iosrp_R0-0}{255}:                                                                                                    | [buginf]  | [17432]:                              | (debug):                                                     | IPSLA-INFRA_TRACE:OPER:3 Sc    |
| 2024/08/13 | 08:02:55.618714316 | {iosrp_R0-0}{255}:                                                                                                    | [buginf]  | [17432]:                              | (debug):                                                     | IPSLA-INFRA_TRACE:OPER:3 Sc    |
| 2024/08/13 | 08:02:55.618723915 | {iosrp_R0-0}{255}:                                                                                                    | [buginf]  | [17432]:                              | (debug):                                                     | IPSLA-INFRA_TRACE:OPER:3 Sc    |
| 2024/08/13 | 08:02:55.618732815 | {iosrp_R0-0}{255}:                                                                                                    | [buginf]  | [17432]:                              | (debug):                                                     | IPSLA-OPER_TRACE:OPER:3 IPS    |
| 2024/08/13 | 08:02:55.618821650 | {iosrp_R0-0}{255}:                                                                                                    | [buginf]  | [17432]:                              | (debug):                                                     | IPSLA-OPER_TRACE: Common St    |
| , , -      |                    |                                                                                                    |           | -                                     |                                                              |                                |

2024/08/13 08:02:55.618833396 {iosrp\_R0-0}{255}: [buginf] [17432]: (debug): IPSLA-OPER\_TRACE: Common St 2024/08/13 08:02:55.618857012 {iosrp\_R0-0}{255}: [buginf] [17432]: (debug): IPSLA-OPER\_TRACE: Common St

## **Related Information**

Implement Direct Internet Access (DIA) for SD-WAN

Cisco Catalyst SD-WAN NAT Configuration Guide

NAT Fallback on Cisco IOS XE Catalyst SD-WAN Devices

Technical Support & Documentation - Cisco Systems